วิธีเข้าถึงข้อมูล ประกาศต่าง ๆ เกี่ยวกับการจัดซื้อจัดจ้าง งานพัสดุ

สามารถเข้าได้ที่เว็บไซต์ <u>https://e-procurement.mahidol.ac.th/</u>

1. เข้ามาหน้าเว็บไซต์ คลิก "ทุกปีงบประมาณ" เพื่อเลือกปีงบประมาณที่ต้องการทราบข้อมูล

| C e-Procurement System x +                                                                                                    |               | -        | - 0       | ×   |
|----------------------------------------------------------------------------------------------------|---------------|----------|-----------|-----|
| C C https://e-procurement.mahidol.ac.th A 8.                                                                                                    | s t⊧ @        | ۵        |           | b   |
| e-Procurement System ปอการโชร์โลร์ปรอดสามหลวงสะรัดรับกายแบล<br>ระบบจัดชื่อจัดจำงออนไลน์ ระบบจัดชื่อจัดจำงออนไลน์ หน้าแรก รายงาน                                                                                                    |               |          |           |     |
| อินด์ต้อนทีมผู้บันใหม่การจัดชื่อ - จัดจำงของมหาวิทยาลัยหลือด เป็นไหย่นี้จัดหาชื่นเพื่อมของหนัยภาสขาวสาร เรื่องการจิดชื่อ - จัดจำงวัสดุและตรสองท์<br>ของหางหาวิทยาลัยหลือล เพื่อส่งแล้นปห์เสี่ดตรวมเป็น่งไสโมหารบาทกาจัดชื่อจัดจำง<br>                                                                                                    |               |          |           |     |
| Kinsubenne<br>divertigen<br>divertigen<br>diver |               |          |           |     |
| (Web Brower compatibility with IE Brower version 9 and next version, FireFax Brower & Chrome Brower Link Version)<br>Copyright © 2014 Vehicled Linkwestry. El rights reserved. Developed by: Devaim of Information Technology                                                                                                    |               |          | 13-57     |     |
| 📕 🖉 🛱 🧶 📮 🔽 💆 🦉 😞                                                                                                    | ลส่วนใหญ่ ^ 🖫 | C de ENG | 24/3/2566 | (2) |

## 2. คลิก "หน่วยงานทั้งหมด" และกดเลือก วิทยาลัยดุริยางคศิลป์

| e-Procurement System × +                |                                                                                                    | - 0 X                                                                                                    |
|-----------------------------------------|----------------------------------------------------------------------------------------------------|----------------------------------------------------------------------------------------------------|
| C C https://e-procurement.mahidol.ac.th |                                                                                                    | A* as 😘 📬 🗃 🖉 🚥 🐌                                                                                                    |
| 6                                       | e-Procurement System<br>ระบบจัดชื่อจัดจำงออนไลน์                                                                                                    | ประกาศวิชร์เชื้อรังประกอบสามสะให้การกะรายคล<br>สนบประกาศวิชร์เชื้อวิชระกบคลิสิวษา มีสองการการคลั<br>หน้าแรก รายงาน                                               |
| Buda<br>to an<br>vius                   | อมรับสู่เริ่มรับสถักรรรัดชื่อ - รัดจร้างของมหาวิทยาลัยมกิดอ เว็บริชาที่จึงราชื่นเรื่อมขะเพรประกาศราก<br>องมาวิทยาลัยสร้อง ซึ่งส่งงทีมไปเกิดการเป็นไสโปกระบาทการจัดขึ้งจึงจร้าง<br>ระกาศจรายเป็นส่วนสี่ารัดสุดสร้านการรัดๆ มหาวิทยาลัยกรัดอ<br>ามร้างกาศ<br>Beultsanna<br>เพราะชัดสร้าง<br>เป็นสายใหญ่การเรื่อง<br>เรื่องที่ประกาศ<br>เรื่องที่ประกาศ<br>เรื่องที่ประกาศ<br>จัดหาวิญหาสุดร้างออกสร้านไปเลือการก็ก่า<br>วิทยาลัยการสุด<br>จุษณ์สิ่งร้างออกสร้านอาทิต<br>จุษณ์สิ่งร้างออกสร้านอาทิต<br>จุษณ์สิ่งร้างออกสร้านอาทิต<br>จุษณ์สิ่งร้างออกสร้านอาทิต                                                                                                    | งหม่านรถ<br>กล้องการซิดซึ้อ - ซิตร่างรัสตอออตรทีสงารี                                                                                                    |
| # A # @ <b>6 0 10 0</b>                 | สถาบันขึ้นทางสัตวามเหว็นไขมีและปรักราม<br>สถาบันวิจัตนายทางสาเรียม<br>สถาบันวิจัตนายทางสาเรียม<br>สถาบันวิจัตนายทาง<br>สถาบันวิจัตนายทาง<br>สถาบันวิจัตนายทาง<br>สถาบันวิจัตนายการ<br>สถาบันวิจัตนายการ<br>สถาบันวิจาร<br>สถาบันวิจัตนายการ<br>สถาบันวิจัตนายการ<br>สถาบันวิจาร<br>สถาบันวิจาร<br>สถาบันวิจาร<br>สถาบันวิจาร<br>สถาบันวิจาร<br>สถาบันวิจาร<br>สถาบันวิจาร<br>สถาบันวิจาร<br>สถาบาริจาร<br>สถาบาริจารี | infex Bower & Chrone Bower Lat Vesian)<br>d By: Devine of Information Technology<br>34°C Benefituding ~ 12 @ 40 EMS 1155<br>34°C Benefituding ~ 12 @ 40 EMS 1155 |

3. คลิก "ประกาศแผนการจัดซื้อจัดจ้างประจำปี" เพื่อเลือกประเภทประกาศที่ต้องการทราบ

| e-Procurement System × +                |                                                                                                    |                                           |              |          | -               | ð X          |
|-----------------------------------------|----------------------------------------------------------------------------------------------------|-------------------------------------------|--------------|----------|-----------------|--------------|
| C 🖻 https://e-procurement.mahidol.ac.th |                                                                                                    | A <sup>N</sup> a∌ ⊄                       | 6 £≞ (       | à 🐻      | 8               | ··· 🜔        |
| $\sim$                                  | e-Procurement System                                                                                                    | 1าสตร์ศิริราชพยาบาล<br>ช. ปีแนนวรรชการราช |              |          |                 |              |
|                                         | ระบบจัดชื่อจัดจ้างออนไลน์<br>งบบบรถายสายสายสายสายสายสายสายสายสายสายสายสายสา                                                                                                    | 5384331                                   |              |          |                 |              |
|                                         | NH 10.011                                                                                                    | 312016                                    |              |          |                 |              |
|                                         | ยินดีต้อนรับสู่เว็บใชต์การจัดชื่อ - จัดจ้างของมหาวิทยาลัยหลัดล เว็บไซต์นี้จัดทำขึ้นเพื่อเผยแพชประกาศชาวสาร เรื่องการจัดขึ้อ - จัดจ้างวัลดุและตุรัณฑ์                                                                               |                                           |              |          |                 |              |
|                                         | ของทางมหาวิทยาลัยมหิดล เพื่อส่งเสริมให้เกิดความโปร่งใสโนกระบวนการจัดซื้อจัดจ้าง                                                                                                    |                                           |              |          |                 |              |
|                                         | 📄 ประการความเป็นส่วนล้วช้อมูลส่วนบุคคลด้านการพัสดุ มหาวิทยาลัยมพีดล                                                                                                    |                                           |              |          |                 |              |
|                                         | ดันหาประกาศ                                                                                                    |                                           |              |          |                 |              |
|                                         | มือบประมาณ         2566            สังการวัญล                                                                                                    |                                           |              |          |                 |              |
|                                         | เมือบรับประกาศ ประกาศแนนการจิตชีวิธีสร้างประจาป<br>ประกาศทาง TOR<br>ประกาศข้ายรากสารจากอาง<br>ประกาศข้ายรายสารถุกา                                                                                                    |                                           |              |          |                 |              |
|                                         | (Web Browser compatibility with IE Browser version 9 and next version, FireFox Browser & Chrome Browser Last Version)<br>Copyright © 2014 Mahdol University, All rights reserved. Developed By: Division of Information Technology |                                           |              |          |                 |              |
|                                         |                                                                                                    |                                           |              |          |                 |              |
|                                         |                                                                                                    |                                           |              |          |                 |              |
|                                         |                                                                                                    |                                           |              |          |                 |              |
| # 2 単 0 目 2 単 4                         |                                                                                                    | 🦲 34°C มีแคด                              | สวนใหญ่ ^ รี | 🖵 💁 ф) ዘ | NG 11:<br>24/3/ | 58<br>2566 🔁 |

 คลิก "เดือนที่ประกาศ" เพื่อระบุเดือนที่ต้องการทราบ หรือถ้าต้องการทราบทั้งหมดของปีงบประมาณนั้น ๆ ไม่ต้องกดเลือกเดือนในขั้นตอนนี้

|              | 🕒 e-Pro | ocurement Sy | stem          | × +         |                |                                                                                                    |                                                                                                    |                                                 |                                            |                                                            |                                                        |                                  |                   |              |               |                         |          |                                  |                |                                  |                                           |                     |                                              |                               |       |               |                    | -     | ð ×            |
|--------------|---------|--------------|---------------|-------------|----------------|----------------------------------------------------------------------------------------------------|----------------------------------------------------------------------------------------------------|-------------------------------------------------|--------------------------------------------|------------------------------------------------------------|--------------------------------------------------------|----------------------------------|-------------------|--------------|---------------|-------------------------|----------|----------------------------------|----------------|----------------------------------|-------------------------------------------|---------------------|----------------------------------------------|-------------------------------|-------|---------------|--------------------|-------|----------------|
| $\leftarrow$ | C       | 🗇 http       | s://e-procure | ement.mahid | ol.ac.th       |                                                                                                    |                                                                                                    |                                                 |                                            |                                                            |                                                        |                                  |                   |              |               |                         |          |                                  |                |                                  |                                           |                     | Aø                                           | බන් රට                        | £¹    | 0             | ø                  |       | 🜔              |
|              |         |              |               |             |                | e-Procurei<br>ระบบจัดซื้อจ่                                                                                                    | ment Syster<br>เัดจ้างออนไลเ                                                                                                    | n<br>í                                          |                                            |                                                            |                                                        |                                  |                   |              |               |                         |          |                                  | <u>ระบบประ</u> | <u>ประกาศจัด</u><br>กาศจัดชื่อจั | ขื่อจัดจ้างคณะ<br>คจ้างโรงพยาบ<br>หน้าแรก | ะแพทยศ<br>เาลศิริรา | กสตร์ศิริราช<br>ช มีขมหารา<br><b>รายงา</b> 1 | <u>พยาบาล</u><br>ชการณย์<br>ฝ |       |               |                    |       |                |
|              |         |              |               |             | fuudio<br>taow | โอมรับผู้เว็บไซส์การ<br>างมหาวิทยาสัยมหิดต<br>มระกาศความเป็นส่วนดี<br>มาประกาศ<br>ยื่อมประมาณ<br>ดันหาข้อมูล<br>หน่วยงาน<br>ประมาทประกาศ<br>เดือนที่ประกาศ | รัตชื่อ - รัตร้างของม<br>เรื่อส่งแร้มไม่ได้กิดอา<br>ไวข้อมูลส่วนบุคคลด้าน<br>2566<br>วิทยาลัยดุริยางคลี<br>ประกาศแหนาร์<br>สา<br>มาราคม<br>สา<br>มาราคม<br>พฤษภาคม<br>มีหากม<br>พฤษภาคม<br>มีหากม<br>สิงหาคม<br>สิงหาคม<br>สิงหาคม<br>สิงหาคม<br>สิงหาคม | เหาวิทย<br>การพัสตุ<br>><br>อมือจัดจั<br>><br>> | มยาลัยม<br>ใสโนกร<br>หรือมหาวิ<br>หร้างประ | มมพิดล เวื<br>กระบวมกา<br>าวิทยาลัย<br>≈รำปี ✓<br>© 2014 № | เว็บาซสลีส์<br>การจัดชื่อส์<br>ข้อมหิดล<br>V Mahido Ur | รัสดรายัน<br>สัตสาง<br>Erowser v | ×<br>version 9 an | d next versi | re, Freefex K | การจัดขึ้อ<br>Browser & | Tanirota | и <b>циагедл</b> о<br>wser Lat W | u vî<br>(Çe    |                                  | wineso                                    |                     |                                              |                               |       |               |                    |       |                |
|              | 0       | н. 🧲         |               | <b>a a</b>  |                | •                                                                                                    |                                                                                                    |                                                 |                                            |                                                            | _                                                      |                                  | _                 | _            | _             |                         | _        | _                                |                | _                                | _                                         |                     | <b>2</b> 2                                   | 186 5                         |       | <u>م ات (</u> | <b>a</b> 40 ca     | 11:   | <sup>8</sup> 🖬 |
| -            | 7       |              |               |             |                |                                                                                                    |                                                                                                    |                                                 |                                            |                                                            |                                                        |                                  |                   |              |               |                         |          |                                  |                |                                  |                                           |                     | 3                                            | ∓⊂มแต่ดส                      | ารแหญ | - E           | <b>0</b> . di∿. Fu | 24/3/ | 2566 2         |

|                                                                                        |                                                                                                    |                                                                                                    |                                                                                                    |                                                                                                    | AN as to                                                                                                  | 51 G | à (6 |
|----------------------------------------------------------------------------------------|----------------------------------------------------------------------------------------------------|----------------------------------------------------------------------------------------------------|----------------------------------------------------------------------------------------------------|----------------------------------------------------------------------------------------------------|----------------------------------------------------------------------------------------------------|------|------|
| O ulsen                                                                                | าศความเป็นส่วนตัวข้อมูลส่วนบุคคลด้าน                                                                                                    | การพัสดุ มหาวิทยาลัยมที่ดล                                                                                                    |                                                                                                    |                                                                                                    |                                                                                                    |      |      |
| คันหาป                                                                                 | ระกาศ                                                                                                    |                                                                                                    |                                                                                                    | L                                                                                                    |                                                                                                    |      |      |
|                                                                                        | โงบประมาณ 2566<br>ในหาย้อมูล<br>เป็นสายอาน 3ิทยาสัยดุริยางคลื่ม<br>ประกาศเมนาการ์ม<br>ดื่อนที่ประกาศเดือนที่ประกาศ<br>// คันหา                                                                                                    | <ul> <li>มี</li> <li>มี</li> <li>&gt;</li> <li>&gt;</li> </ul>                                                                                                    |                                                                                                    | A CONTRACTOR                                                                                                    | <u>n</u>                                                                                                  |      |      |
| แมนจัดชื่อจัดจั<br>เลขชั่งครงกา                                                        | งประจำปี<br>: หน่วยงาน                                                                                                    | ชื่อโครงการ                                                                                                    | วงเงิน                                                                                                    | เดือนที<br>ประกาศ                                                                                                    | เดือนที                                                                                                   |      |      |
|                                                                                        |                                                                                                    |                                                                                                    |                                                                                                    |                                                                                                    | n intyty i                                                                                                |      |      |
| MS466021300                                                                            | 3 วิทยาลัยดุริยางคศิลป์                                                                                                    | งานปรับปรงอาคารเจลิมพระเกียรติภูมิพลสังค็ด เพื่อการประหยัดพลังงาน<br>(ระบบปรับอากาศ) ต่านตศาลายา อ่าเภอพทรมณาทล จังหวัดนครปฐม 1<br>งาน                                                                                                    | 2,819,000.00                                                                                                | กุมภาพันธ์ 2566                                                                                                    | มันาดม 2566                                                                                               |      |      |
| M5466021300<br>M5466021300                                                             | <ol> <li>วิทยาลัยดุริยางดศิลป์</li> <li>วิทยาลัยดุริยางดศิลป์</li> </ol>                                                                                                    | งานเป็นประการกรณีแพรมเรียร์อยู่ทหลังร้อง เพื่อการประหรัดหลังงาน<br>(ร่วมบนปริมอากต) ต่านตรากรา อำเภอทหรมณาต จังหวัดนอบฐม 1<br>อาม<br>อามมีกับประชามบก็หนึ่งหนัดราและสนัง อากการเลิ่มการเกียร์อยู่ทหลังร้อ<br>ต่านตราคราม อำเภอทหรมณาต จังหวัดนอบฐ่อม 1 งาน                                                                                                    | 2,819,000.00                                                                                                | กุมภาพันธ์ 2566<br>กุมภาพันธ์ 2566                                                                                                    | มันาคม 2566<br>มีนาคม 2566                                                                                |      |      |
| M5466021300<br>M5466021300<br>M5466021300                                              | 3 วิทยาลัยดุริยางดสิตป์<br>2 วิทยาลัยดุริยางดสิตป์<br>1 วิทยาลัยดุริยางดสิตป์                                                                                                    | งานปริมประการกรณีมพระมโยรล์ภูมิพลได้สุด เพื่อการประหยังหลังงาน<br>(ระบบปริมอากาศ) ด้านตามการมาส่งกลางทรณยาตร รังหรือและปรุม 1<br>2118<br>การปริมประการประมประมประการกรณีเงิน การกรณ์เพราะได้หลางได้สุด<br>ส่านตะการกรณ้าห้างได้ภาพและกรณะจังหลางได้ร้างเป็นกลาง<br>แต่สารบะโตรดิภูมิพลได้สุด สามสรรณแจ้งหลางได้ร้างเป็นกลาง<br>แต่สารบะโตรดิภูมิพลได้สารประการการสำนางพระแอเทล รังหรือ<br>หลายไม่ 1.51                                                                                                    | 2,819,000.00<br>3,588,500.00<br>5,358,000.00                                                                | กุมภาพันธ์ 2566<br>กุมภาพันธ์ 2566<br>กุมภาพันธ์ 2566                                                                                                    | ท แปญญู 1<br>มีนาคม 2566<br>มีนาคม 2566<br>มีนาคม 2566                                                    |      |      |
| M5466021300<br>M5466021300<br>M5466021300                                              | <ol> <li>วิทยาล์ยลุริยางคลิตป์</li> <li>วิทยาล์ยลุริยางคลิตป์</li> <li>วิทยาล์ยลุริยางคลิตป์</li> <li>วิทยาล์ยลุริยางคลิตป์</li> </ol>                                                                                                    | วามเร็บประการกรณีมพระมโยรด์ภูมิหลดังด์ เพื่อการประหอังหลังวาม<br>(รรมมมีในอากาศ) ส่วนสายการ ส่วนอาหารแสกกต. ริงหรือนอาปรุม 1<br>218<br>รามมีวินโรงรามเก็บนั้นหลังสายสงรณ์ เอาะารเลลิมกระเม็ตรรับภูมิหลด้งสัต<br>ต่ามสตามการ กับและทำเห็นสายสายสาย เรื่อหรือนอาปรุม 1 วาม<br>รามเร็บประชาวการทำให้ที่เสียาแสดรอง เรื่อหรือนอาปรุม 1 วาม<br>เรื่อหารเป็นรู้ปฏิหลดังส์ด ส่วนตราอการ ส่วนอาหารและกล รังหรือ<br>นอยปรูป 1.518<br>ร่วมเน่นกับการกำงามสะอาล อาคารภูมิหลดอังส์ด (อาคาร A. B. C. และ<br>คือเรื่อนอาประวัตตาม เอาะารภูมิหลดอังส์ด (อาคาร A. B. C. และ<br>คือเรื่อนอาประวัตตาม เอาะารภูมิหลดอังส์ด (อาคาร A. B. C. และ                                                                                                    | 2,819,000.00<br>3,588,500.00<br>5,358,000.00<br>8,955,900.00                                                | กุมภาพันธ์ 2566<br>กุมภาพันธ์ 2566<br>กุมภาพันธ์ 2566<br>พฤศจิกายน 2565                                                                                                    | มันาลม 2566<br>มีนาลม 2566<br>มีนาลม 2566<br>มีนาลม 2566                                                  |      |      |
| M5466021300<br>M5466021300<br>M5466021300<br>M5466113000                               | <ul> <li>วิทยาลัยอุรัยางคลิตปี</li> <li>วิทยาลัยอุรัยางคลิตปี</li> <li>วิทยาลัยอุรัยางคลิตปี</li> <li>วิทยาลัยอุรัยางคลิตปี</li> <li>วิทยาลัยอุรัยางคลิตปี</li> <li>วิทยาลัยอุรัยางคลิตปี</li> <li>วิทยาลัยอุรัยางคลิตปี</li> </ul>                                                                                    | งานปริมประการกรณีมพระมโตรด์ภูมิหลดังด์ เรื่อการประหยังหลังงาน<br>(ระบบปริมวการ) ส่านสารกรณะ ส่วนสารทรณะสารรรมสีนตรารู้ระป<br>2118<br>2715ปีประการประมาณีหรือเมณะสมัย สารารกลีเทราะนี้ตรดังก็หลดังส์ส<br>ส่านสารกรรมก ให้ทำได้สารและรวมเร็จเหตรไป สารา<br>แต่สาราะบัดรวมกู้ให้ทำได้สารและรวมเร็จเหตรได้ 1716<br>สารารกรรมการประการสารายการสารกรรมกรณ์เหตรไป สารา<br>แต่สาราะบัดรวมก็เห็นที่เสื้อเราะสุดารายการสารารกรรม<br>ร้างเหตรไปการประการสารารกรรมกรณ์สารารกรรมกรณ์สาราร<br>สารารกรรมสารารกรรมการสำนานการสารารกรรมกรณ์สาราร<br>สารารกรรมสารารกรรมกรณ์สารารกรรมกรณ์สารารกรรมสาราร<br>สารารกรรมสารารกรรมสารารกรรมกรณ์สารารกรรมสารารกรรมสารารกรมสาราร<br>สารารกรรมสารารกรรมสารารกรรมสารารกรรมสารารกรรมสารารกรรมสารารกรรมสารารกรรมสารารกรรม<br>สารารกรรมสารารกรรมสารารกรรมสารารกรรมสารารกรรมสารารกรรมสารารกรรมสารารกรรมสารารกรรมสารารกรมสารารกรรมสารารกรรมสาราร                                                                                                    | 2,819,000.00<br>3,588,500.00<br>5,358,000.00<br>8,955,900.00<br>16,661,400.00                               | กุมภาพันธ์ 2566<br>กุมภาพันธ์ 2566<br>กุมภาพันธ์ 2566<br>พฤศจิกาชน 2565<br>ดุลาคม 2565                                                                                                    | ม เสญญา<br>มีนาลม 2566<br>มีนาลม 2566<br>มีนาลม 2566<br>ชันวาคม 2565<br>พฤศจิกายน 2565                    |      |      |
| M5466021300<br>M5466021300<br>M5466021300<br>M5466113000<br>M5466101100                | <ul> <li>วายาลัยสุริยางคลิตปี</li> <li>วายาลัยสุริยางคลิตปี</li> <li>วายาลัยสุริยางคลิตปี</li> <li>วายาลัยสุริยางคลิตปี</li> <li>วายาลัยสุริยางคลิตปี</li> <li>วายาลัยสุริยางคลิตปี</li> <li>วายาลัยสุริยางคลิตปี</li> </ul>                                                                                           | งานปริกประการกระโมหระบโตรล์กูมิพลให้ส. เรื่อการประเทศพร์มาม<br>(ระบบปริมาราย) ส่วนสาหายาว ส่วนสาหารแพท ธิรทรัพแพรริม 1<br>218<br>วามชีวินประมาณให้มีการโรงสาหารระบบสาหารระโมหระบโตรกฎีพลด์สัต<br>ส่วนสาหายาว เริ่มสาหารระบบสาหารระบบสาหารระบบสาหาร<br>เสียงการประกัญชีมสีสาหารสารกระบบสาหารระบบสาหารระบบสา<br>สาหารระบบสาหารระบบสาหารระบบสาหารระบบสาหารระบบสา<br>สาหารระบบสาหารระบบสาหารระบบสาหารระบบสาหารระบบสา<br>สาหารระบบสาหารระบบสาหารระบบสาหารระบบสาหารระบบสา<br>สาหารระบบสาหารระบบสาหารระบบสาหารระบบสาหารระบบสา<br>สาหารระบบสาหารระบบสาหารระบบสาหารระบบสาหารระบบสา<br>สาหารระบบสาหารระบบสาหารระบบสาหารระบบสาหารระบบสาหารระบบสา<br>สาหารระบบสาหารระบบสาหารรรษที่ให้สาหารระบบสาหารระบบสาหารระบบสาหารระบบสาหารระบบสาหารระบบสาหารระบบสาหารระบบสาหารรรษที่สาหารรรบสาหารรรษที่การสาหารรรษท่างสาหารรรษที่สาหารรรม                                                                                                    | 2,819,000.00<br>3,588,500.00<br>5,338,000.00<br>8,955,900.00<br>16,661,400.00<br>1,200,000.00               | ุ กุมภาพันธ์ 2566<br>กุมภาพันธ์ 2566<br>กุมภาพันธ์ 2566<br>พฤศจิกาณ 2565<br>ตุลาคม 2565<br>ดูลาคม 2565                                                                                                    | มันรมุม<br>มีนาลม 2566<br>มีนาลม 2566<br>มีนาลม 2565<br>ชันวาลม 2565<br>พฤสจิกายน 2565                    |      |      |
| M5466021300<br>M5466021300<br>M5466021300<br>M5466113000<br>M5466101100<br>M5466101100 | <ul> <li>วายาลัยสุริยางคลิตปี</li> <li>วายาลัยสุริยางคลิตปี</li> <li>วายาลัยสุริยางคลิตปี</li> <li>วายาลัยสุริยางคลิตปี</li> <li>วายาลัยสุริยางคลิตปี</li> <li>วายาลัยสุริยางคลิตปี</li> <li>วายาลัยสุริยางคลิตปี</li> <li>วายาลัยสุริยางคลิตปี</li> <li>วายาลัยสุริยางคลิตปี</li> <li>วายาลัยสุริยางคลิตปี</li> </ul> | งานเป็นประการกระโมหารมโตรล์ภูมิพลได้ส์ เพื่อการประหรืองหรืองห<br>(รามมนั้นอางาศ) ส่วนสาทธาว ส่วนสาพรมณฑร ริงหรีดเหลืองห<br>วามมั้นประมาณให้สิ่งหลืองหลุดหรือ สาคารกระโมกระเป็นสุดรู้หาดสังส์ต<br>ส่วนสาทธาวก เริ่มสาพรายการสาขายกรุ่มสามาร<br>เป็นการการกระบบให้ที่เสี้สาพระกระบบเรื่อหลางสือไหล่ สาคาร<br>แต่สามาร์กระบบให้ที่เสี้สาพระกระบบเรื่อหลางสือไหล่ สาคาร<br>แต่สามาร์กระบบให้ที่เสี้สาพระกระบบเรื่อหลางสือไหล่ สาคาร<br>แต่สามาร์กระบบให้ที่เสี้สาพระกระบบเรื่อหลางสอบหรือ มาร์กระบบ<br>สามาร์กระบบเร็จไปการกระบบเร็จไหนดหรือสามาร์กระบบเร็จไหล่<br>สามาร์กระบบเร็จไหลงสายสาย สามาร์กล่างสินที่สามาร์กระบบเร็จไหล<br>สามาร์กระบบเร็จไหลงสายสาย สามาร์กล่างสามาร์กระบบเร็จไหลางสาย<br>สามาร์กระบบเร็จไหลงสายสายสายสายเร็จไหลงสายการสายการกระบบเร็จไหลางสาย<br>สามาร์กระบบเร็จไหลางสายสายสายสายการกระบบเร็จไหลางสายการ<br>สามาร์กระบบเร็จไหลางสายการกระบบเร็จไหลางสายการสายการสายการ<br>สามาร์กระบบเร็จไหลางสายการสายการสายการสายการสายการ<br>สามาร์กระบบเร็จไหลางสายการ์กระบบเร็จไหลางสายการสายการสายการสายการ<br>สามาร์กระบบเร็จไหลางสายการสายการสา<br>สายการสายการสายการสายการสายการสายการสายการสายการสายการสายการสายการสายการสายการสายการส | 2,819,000,00<br>3,588,500,00<br>5,358,000,00<br>8,955,900,00<br>16,661,400,00<br>1,200,000,00<br>540,000,00 | <ul> <li>กุมภาพันธ์ 2566</li> <li>กุมภาพันธ์ 2566</li> <li>กุมภาพันธ์ 2566</li> <li>พฤศจิกายน 2565</li> <li>พฤศจิกายน 2565</li> <li>พฤศจิกายน 2565</li> <li>พฤศจิกายน 2565</li> <li>พฤศจิกายน 2565</li> </ul> | ม มสมุญา<br>มีนาลม 2566<br>มีนาลม 2566<br>มีนาลม 2566<br>ชันวาลม 2565<br>พฤศจิกายน 2565<br>พฤศจิกายน 2565 |      |      |

## 5. คลิก "ค้นหา" หน้าเว็บไซต์จะแสดงข้อมูลต่าง ๆ ตามการค้นหา